# Guidelines for Completing eForms on Language Proficiency Requirement (LPR) Attainment of English/Putonghua Teachers via Common Log-On System (CLO) 透過「統一登入系統」填寫 英文/普通話科教師達到語文能力要求情況電子表格 用戶指引

### Introduction 簡介

Two eForms have been designed to collect the LPR attainment information of teachers (one for English Language and one for Putonghua).

Each survey form consists of two parts with Part (I) relating to teachers <u>holding a regular post</u> and Part (II) relating to teachers <u>NOT holding a regular post</u> and <u>English teachers employed under the NET Scheme</u>. The information of teachers submitted by your school in the previous school year (if applicable) has been pre-filled in the survey forms. Please verify and supplement the information of the respective <u>serving</u> subject teachers and fill in the information of the respective <u>new / newly deployed</u> subject teachers **based on the staff establishment in the 2024/25 school year**.

電子表格共有兩份(一份有關英文科,一份有關普通話科),用作收集教師達到語文能力要求的資料。

每份表格均設兩個部分,第(I)部分與<u>常額教師</u>有關,而第(II)部分則與<u>非常額教師及按「以英語</u> 為母語的英語教師計劃」聘用的教師有關。我們已在表格預載了貴校於上學年所提交的資料(如有), 請按 2024/25 學年的教學人員編制,核實及補充一向任教相關科目教師的資料,以及填寫<u>新入職或新</u> <u>調派任教</u>相關科目教師的資料。

**Reminder:** The eForm is best viewed with Google Chrome

提示: 請用 Google Chrome 瀏覽以達至最佳效果。

### A. Steps to access the LPR eForms 如何存取語文能力要求電子表格

School users can access the LPR eForms through the CLO Homepage (<u>clo.edb.gov.hk</u>).
 學校可透過「統一登入系統」主頁(<u>clo.edb.gov.hk</u>)存取語文能力要求電子表格。

- 2. Log on the CLO with one of the following accounts:
  - e-Services user account of the Master System Administrator (MSA) or School Head
  - Any personal user account as **delegated by the school in CLO**<sup>#</sup>

可使用以下戶口登入「統一登入系統」:

- 學校行政主戶或校長的「電子化服務入門網站」戶口
- 任何已獲學校經「統一登入系統」委任的個人戶口#

|            | 教育局<br>Education Bureau                                                                                                    |                                     |                                                                                                    |                        |
|------------|----------------------------------------------------------------------------------------------------|-------------------------------------|----------------------------------------------------------------------------------------------------|------------------------|
|            | Common Log-On System<br>統一登入系統 (CLO)                                                                                               |                                     | CLO CLO                                                                                                    |                        |
|            | Username/用戶名稱                                                                                                    |                                     | information which should be handled with care. Suggi-<br>preventive measures are as follows:                                                                                                    | ested                  |
|            | Password/密碼                                                                                                    |                                     | <ul> <li>Avoid logging on system using public/shared compute<br/>through unsecured networks.</li> <li>After logging on, do not leave the computer unatte<br/>without proper security measures.</li> </ul>            | nded                   |
|            | Logon / 登入 FAQs/常見問題                                                                                                    |                                     | <ul> <li>Log out after used and close all browsers immedi<br/>so that others cannot gain unauthorized access.</li> </ul>                                                                                             | ately                  |
|            | Eorgot Username/Password<br>忘記用戶名稱/空碼                                                                                              |                                     | 教育局應用系統存有敏感的個人資料,必須小心處理。建議務<br>施如下:                                                                                                    | 防措                     |
|            | 省方使登入 Login with IAM Smart More Info / 了解更多                                                                                        |                                     | <ul> <li>請勿使用公共 / 共用電腦或透過不可靠的網絡登入。</li> <li>登入後,請勿在沒有合適保安措施下離開你的電腦。</li> </ul>                                                                                                    |                        |
|            | Self Register/自助註冊                                                                                                    |                                     | • 使用後立即登出並關閉所有瀏覽器,以防止其他人士非法登,                                                                                                    | <sup>A.</sup> CLO      |
|            | Click <u>here</u> to register a new e-Services Portal School Account/<br><u>信此註冊</u> 新的電子化服務入門網站學校戶口                               |                                     | CLO_UAT environment.<br>Schools may click here for details of using CLO, including logg<br>on, delegating school user to be school representative a<br>creditation of CLO User screwer to be school representative a | ing                    |
|            |                                                                                                    |                                     | Pegistering a LLO Oser account, etc.<br>學校可按此瀏覽有關「統一登入系統」的操作說明,包括戶口登入、<br>任學校代來和自行登記戶口等。                                                                                                    | <b>委</b>               |
| You are re | minded to comply with the Personal Data (Privacy) Ordinance in handling personal data. For det<br>請注意,處理個人資料時應遵守《個人資料《私房》俗例》的規定。 有 | ails, please visit the<br>關詳情可瀏覽個人資 | e website of the Office of the Privacy Commissioner for Personal Data at<br>神私應專員公醫網站: <u>https://www.pcpd.org/hk/cindex.html</u> ,                                                                                  | https://www.pcpd.org.t |
|            | Statement of Privacy Policies and Practices   Personal Ir<br>私應政策及實務整明   個人資                                                       | formation Collecti<br>料收集聲明   安全    | on Statement   Security Guidelines   EDB Home<br>指引   教育局網站                                                                                                    |                        |

Click the tab "Survey & eForm".
 按「調查及電子表格」標籤。

| 較育局<br>Education Bureau            |                    | Common Log-Or        | System (CLO) Importa | int Notice |                              | 繁體<br>FAQs                                   |
|------------------------------------|--------------------|----------------------|----------------------|------------|------------------------------|----------------------------------------------|
| Home Survey & eForm School-based S | lystem             |                      |                      |            |                              |                                              |
| SMM (School Messaging Module)      | School Mess<br>學校通 | aging Module<br>討訊模組 | e-Services           |            | Education Bureau<br>教育局電子化服務 | 日日<br>J e-Services Portal<br>入門網站            |
| TCS                                |                    |                      | BSPP                 |            |                              |                                              |
|                                    | Training (         | Calendar 培训行事用       |                      |            | Busine<br>Partne<br>Educat   | ss - School<br>rship Programme<br>ion Bureau |

# These accounts refer to the e-Services teacher account or Training Calendar System user account, and the CLO User account.

該類戶口指學校人員的電子化服務入門網站或培訓行事曆系統戶口,以及統一登入系統用戶戶口。

V20240812

4. Click the **shortcut** to open the respective eForm for the LPR attainment of English / Putonghua teachers. (Please allow pop-ups in the browser.)

按相關捷徑開啟英文/普通話科教師達到語文能力要求情況的電子表格。

(請允許瀏覽器顯示彈出式視窗。)

| 8    | 政育局<br>Education Bureau                            |                                                                      | Common L                           | _og-On System (CLO)                     |                                                                   | 繁體<br>FAQs | ∞0 . |
|------|----------------------------------------------------|----------------------------------------------------------------------|------------------------------------|-----------------------------------------|-------------------------------------------------------------------|------------|------|
| Home | Survey & eForm                                     | School-based System                                                  | C                                  | or                                      |                                                                   |            |      |
|      | eForm for Surry<br>Mainland Newl<br>October 2022 - | vey on Children from the<br>y Admitted to Schools,<br>September 2023 | LPR Attainment of English Teachers | LPR Attainment of Putonghua<br>Teachers | e-Application for Permission to Employ<br>an Unregistered Teacher |            |      |

5. A new webpage will be opened in a new tab. Select the appropriate account and click "Access / 進入" to access the form.

新網頁將於新分頁開啟。請點選適當的用戶及按「Access / 進入」 鍵打開表格。

| Confirm | /Select school to represent : |                        |            |               |
|---------|-------------------------------|------------------------|------------|---------------|
| 確認/選    | 擇所代表學校:                       | 1                      | 1          |               |
|         | School Number/學校編號            | School Name/學校名稱       | Level/級別   | Session/授課時間  |
| ullet   | G123456000123                 | TESTING SCHOOL<br>測試學校 | PRIMARY/小學 | WHOLE DAY/全日制 |

# Important Note

If more than one accounts appear on the page, please complete the eForms one by one for <u>ALL</u> levels/sessions.

## 重要提示

若此頁出現多於一個用戶,請逐一為所有級別/授課時間完成有關電子表格。

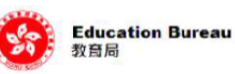

| Complete the                   | Confirm<br>確認/選 | /Select school to represent :<br>睪所代表學校: |                        |               |               |
|--------------------------------|-----------------|------------------------------------------|------------------------|---------------|---------------|
| eForms for<br>different levels |                 | School Number/學校編號                       | School Name/學校名稱       | Level/級別      | Session/授課時間  |
| or <u>sessions</u> .           | •               | G123456000123                            | TESTING SCHOOL<br>測試學校 | PRIMARY/小學    | WHOLE DAY/全日制 |
| 為咨個級別或<br>授課時間填寫 ━━━━<br>電子表格  | 0               | G123456000133                            | TESTING SCHOOL<br>測試學校 | SECONDARY /中學 | WHOLE DAY/全日制 |
|                                | Acc             | ess/ 進人                                  |                        |               |               |

### **B.** Filling the eForm 填寫電子表格

Education Bureau 教育局

6. Please read the instructions carefully before completing the eForm. Input is mandatory for the fields marked with "\*". Input the LPR attainment status and Employment Terms for the English / Putonghua teachers who are still serving in school under Part (I) and/or Part (II). Remarks for teachers should be entered into Column (G) under Part (II), if any. Specify other remarks (e.g. Putonghua subject is not offered in school) in the Remarks field at the top of the eForm.

填寫電子表格前,請細閱有關指示。標記「\*」的欄位為必須填寫的項目。請於第(I)及/或第 (II)部分輸入在學校任教的英文/普通話科教師達到語文能力要求的情況及聘用條件的相關資 料。學校可於第(II)部分中的欄位(G)輸入有關教師的備註(如有),以及於電子表格上方的 備註欄輸入其他備註(例如:學校沒有開設普通話科)。

6.1 To <u>add</u> a new record for a teacher not on the list, click "Add" under Part (I) or Part (II). 如需新增教師記錄,請於第(I)或第(II)部分按「新增」鍵。

|        |                  |                                     |                                                             |                                    |                     |                                |                         |                     |                                            |                                 |                               |                   |                 |                              |                       |                                 | *Mandatory               |
|--------|------------------|-------------------------------------|-------------------------------------------------------------|------------------------------------|---------------------|--------------------------------|-------------------------|---------------------|--------------------------------------------|---------------------------------|-------------------------------|-------------------|-----------------|------------------------------|-----------------------|---------------------------------|--------------------------|
| Ref.   | Numb             | ег. 9999                            | )                                                           |                                    |                     |                                |                         |                     | Last St                                    | ubmission on:                   |                               |                   |                 |                              |                       |                                 |                          |
| Scho   | ol Nur           | mber: 1234                          | 56                                                          |                                    |                     |                                |                         |                     | Enquin                                     | Hotlines:                       | 2892-5783 / 2892              | -5493             |                 |                              |                       |                                 |                          |
| Nam    | e of S           | chool: TES                          | TING SCHOOL                                                 |                                    |                     |                                |                         |                     |                                            |                                 |                               |                   |                 | 🛎 Prii                       | nt preview            |                                 |                          |
| Scho   | IOI Lev          | rel: Prim                           | ary                                                         |                                    |                     |                                |                         |                     |                                            |                                 |                               |                   |                 |                              |                       |                                 |                          |
| Final  | nce Ty           | pe: AIDE                            | D                                                           |                                    |                     |                                |                         |                     |                                            |                                 |                               |                   |                 |                              |                       |                                 |                          |
| Tel. I | No.*:            | 289                                 | 20000                                                       | Contact Pers                       | son*: Ms            | ▼ Char                         |                         |                     | Post*:                                     |                                 | EO                            |                   |                 |                              |                       |                                 |                          |
| Rem    | arks (i          | f any): e.g.                        | the school offers a non-loca                                | curriculum in the current so       | chool year          |                                |                         |                     |                                            |                                 |                               |                   |                 |                              |                       |                                 |                          |
|        |                  |                                     |                                                             |                                    |                     |                                |                         |                     |                                            |                                 |                               |                   |                 |                              |                       |                                 |                          |
|        |                  |                                     |                                                             |                                    |                     |                                |                         |                     |                                            |                                 |                               |                   |                 |                              |                       |                                 |                          |
| he f   | ollow            | ing instructio                      | ns will be applicable to                                    | both Parts (I) and (II)            |                     |                                |                         |                     |                                            |                                 |                               |                   |                 |                              |                       |                                 |                          |
| Re     | move I<br>end th | the record(s) if the information in | ey are no longer English tea<br>columns (A) to (F) when neo | cher(s) in your school.<br>essary. |                     |                                |                         |                     |                                            |                                 |                               |                   |                 |                              |                       |                                 |                          |
| Ad     | d a ne           | w record for each                   | English teacher not on the                                  | ist.<br>le. HKIC Number A123456(   | 7) should be inc    | out as A1234                   | 67.                     |                     |                                            |                                 |                               |                   |                 |                              |                       |                                 |                          |
|        |                  |                                     |                                                             |                                    | .,                  |                                |                         |                     |                                            |                                 |                               |                   |                 |                              |                       |                                 |                          |
| _      |                  |                                     |                                                             |                                    |                     |                                |                         |                     |                                            |                                 |                               |                   |                 |                              |                       |                                 |                          |
| art (  | l) En            | glish teacher(                      | s) <u>holding a regular po</u>                              | t (including serving and net)      | w / newly deplo     | yed teachers                   | excluding               | teacher(s) er       | mployed under th                           | e NET Schem                     | e)                            |                   |                 |                              |                       |                                 |                          |
|        |                  |                                     |                                                             |                                    |                     |                                |                         |                     |                                            |                                 | (E)                           | at#               |                 |                              |                       | Employ                          | (E)                      |
|        |                  | (A)                                 |                                                             |                                    |                     | (D)                            | -                       |                     | Fully attained                             |                                 | LF IS Audmittel               |                   |                 | Not yet                      |                       | <u>Employ</u>                   | ment tell                |
|        |                  | Name in En<br>(Surname f            | iglish (B)<br>irst)* Name in Chine                          | e ID Document T                    | ype*                | ID Documer<br>Number*          | -                       |                     | r any attained                             |                                 | Attained in 4<br>core languag | Attain<br>core la | ed in 4 anguage | holding                      | Not yet               | Regul                           | ar post wi               |
|        |                  |                                     |                                                             |                                    |                     |                                | e                       | through<br>kemption | through LPA<br>and CLA                     | through IEL<br>and CLA          | TS Skills only in             | skills            | only in q       | ualifications<br>equired for | attained              | Defined C                       | Contract P               |
|        |                  | ST TEACUE                           |                                                             | 11/2/0                             |                     | 77****                         |                         |                     |                                            |                                 |                               |                   |                 | exemption                    |                       |                                 |                          |
|        | 1                | ST TEACHE                           | RA 周貝秋                                                      | HKIC                               | SI                  | //****                         |                         | 0                   |                                            | •                               |                               | (                 |                 | 0                            | 0                     | • Ye                            | s ONo                    |
|        | 2                | ST TEACHE                           | :RB 鄧肖誠                                                     | HKIC                               | Ke                  | 06****                         |                         | •                   | 0                                          | 0                               |                               | (                 |                 | 0                            | 0                     | • Ye                            | s ONo                    |
|        | 3                | STTEACHE                            | :RC 洪佳儀                                                     | HKIC                               | YC                  | 25****                         |                         | •                   | 0                                          | 0                               |                               | (                 |                 | 0                            | 0                     | Ye                              | IS INO                   |
|        | 4                | ST TEACHE                           | RD 溫萬奇                                                      | HKIC                               | Z5                  | 01****                         |                         | ۲                   | 0                                          | 0                               | 0                             | (                 |                 | 0                            | 0                     | • Ye                            | s 🔿 No                   |
|        | 5                | ST TEACHE                           | RE 陳宏貞                                                      | HKIC                               | W                   | 088****                        |                         | ۲                   | 0                                          | 0                               | 0                             |                   |                 | 0                            | 0                     | Ye                              | s 🖲 No                   |
|        | 6                | ST TEACHE                           | RF 林水福                                                      | HKIC                               | AC                  | 35****                         |                         | ۲                   |                                            | 0                               | 0                             | (                 |                 |                              |                       | ○ Ye                            | .s 💿 No                  |
|        | 7                | ST TEACHE                           | RG 柳俊穎                                                      | HKIC                               | BS                  | 98****                         |                         | ۲                   | •                                          | •                               | •                             | (                 |                 | •                            | •                     | Ye                              | .s 💿 No                  |
|        | 8                | ST TEACHE                           | RH 鄭詩涵                                                      | HKIC                               | C1                  | 154****                        |                         | ۲                   |                                            | 0                               | 0                             | (                 |                 |                              |                       | Ye                              | .s 💿 No                  |
|        | 9                | ST TEACHE                           | RI 陳中山                                                      | HKIC                               | DS                  | 65****                         |                         | ۲                   | •                                          | •                               | •                             | (                 |                 | •                            | •                     | Ye                              | /s 💿 No                  |
|        | 10               | ST TEACHE                           | RJ 陳麗貞                                                      | HKIC                               | ES                  | 25****                         |                         | ۲                   |                                            |                                 |                               |                   |                 |                              |                       | Ye                              | s 💿 No                   |
|        | 11               | ST TEACHE                           | RK 馮筱婷                                                      | HKIC                               | F7                  | 10****                         |                         | ۲                   |                                            |                                 |                               | (                 |                 |                              |                       | _ Ye                            | rs 💿 No                  |
|        | 12               | ST TEACHE                           | RL 鄭嘉寧                                                      | HKIC                               | G                   | 334****                        |                         | ۲                   |                                            |                                 |                               |                   |                 |                              |                       | Ye                              | s 💿 No                   |
|        | 13               | ST TEACHE                           | R M 鄭玉婷                                                     | HKIC                               | H4                  | 133****                        |                         | ۲                   |                                            |                                 |                               |                   |                 |                              |                       | Ye                              | is 💿 No                  |
|        | 14               | ST TEACHE                           | RN 闘幸樂                                                      | HKIC                               | L9                  | 78****                         |                         | ۲                   |                                            |                                 |                               |                   |                 |                              |                       | Ye                              | s 💿 No                   |
|        | 15               | ST TEACHE                           | RO 柯老師                                                      | HKIC                               | P2                  | 08****                         |                         |                     |                                            |                                 |                               |                   | •               |                              |                       | Ye                              | s 💿 No                   |
| Add    | la) Si           | kemove Mo<br>upplementary           | dify<br>information of English                              | regular teachers who a             | attained IELT       | 'S results r<br>ment: Attainir | equired 1<br>g an overa | for meeting         | the LPR<br>IELTS Test<br>of 7.5 or above i | Results*<br>n the IELTS wi      | th no individual band         | l scores bei      | ow 7.0 in the   | Attainn                      | nent Date*            | Copy of Tes                     | st Report                |
|        | . same           | בווקווסוו                           | to occanione type                                           | is souther wither                  | Overall b           | and score*                     | Li                      | stening*            | Readir                                     | ng*                             | Writing*                      | Sp                | eaking*         |                              |                       | ED                              | B use)                   |
| ST Т   | EACH             | IER A                               | нкіс                                                        | S777****                           | 8.0                 | -                              | 8.0                     | -                   | 8.0                                        | - 7                             | .5 👻                          | 7.5               | -               | 06/05/2024                   | 4                     |                                 |                          |
| ST T   | EACH             | IER O                               | нкіс                                                        | P208****                           | 8.0                 | -                              | 7.5                     | -                   | 8.0                                        | · 7                             | .5 🗸                          | 8.0               | -               | 02/01/2024                   | 4                     |                                 |                          |
| _      |                  |                                     |                                                             |                                    |                     |                                |                         |                     | _                                          |                                 |                               |                   |                 |                              |                       |                                 |                          |
| art (  | ll) En           | iglish teacher                      | (s) <u>NOT holding a regu</u>                               | ar post / English teach            | er(s) <u>employ</u> | ed under t                     | ne NET S                | cheme               |                                            |                                 |                               |                   |                 |                              |                       |                                 |                          |
|        |                  |                                     |                                                             |                                    |                     |                                | (                       | E)                  |                                            |                                 |                               | (F)               |                 |                              |                       |                                 |                          |
|        |                  | (A)                                 |                                                             |                                    | (D)                 |                                | LPR At                  | ainment*            |                                            |                                 | Employ                        | nent Terms*       |                 |                              |                       | (G<br>Remarks                   | )<br>(if any)            |
|        |                  | Name in Eng<br>(Surname fin         | tish Name in Chinese                                        | ID Document Type*                  | ID Docum<br>Number  | ent<br>•                       | Fully                   | Not yet             | Teache<br>employed                         | r <u>Te</u><br>iby <u>emplo</u> | eacher<br>yed under te        | nporary           | Supply tead     | cher spe                     | s (Please<br>cify the | e.g. teaching<br>performing tea | g assistan<br>aching dut |
|        |                  |                                     |                                                             |                                    |                     | 1                              | ttained                 | attained            | special gra<br>school fu                   | ints / th<br>nds S              | e NET (mon                    | thly-paid)        | (daily-pai      | d) de<br>colu                | tails in<br>mn (G))   | indepen                         | dently                   |
|        | 1                | NEW TEACH                           | IER <sub>新增乙</sub>                                          | HKIC                               | Y012****            |                                | ۲                       |                     | ۲                                          |                                 | •                             |                   |                 |                              | •                     |                                 |                          |
|        |                  | U                                   |                                                             |                                    |                     |                                | _                       |                     |                                            |                                 | -                             | -                 |                 |                              | ~                     |                                 |                          |
|        |                  |                                     |                                                             |                                    |                     |                                |                         |                     |                                            |                                 |                               |                   |                 |                              |                       |                                 |                          |
| Ado    | )                | Remove Mo                           | dify                                                        |                                    |                     |                                |                         |                     |                                            |                                 |                               |                   |                 |                              |                       |                                 |                          |

6.2 When inputting the LPR attainment status for the English / Putonghua teachers holding a regular post under Part (I), the respective teachers' attainment results and dates of the designated tests should be entered under Part (Ia) (if applicable).

於第(I)部分輸入英文/普通話科常額教師達到語文能力要求的情況時,學校須於第(Ia)部分輸入有關教師於指定測試中獲取的成績及日期(如適用)。

# The screenshot for the eForm for the LPR attainment of English teachers is as follows:

英文科教師達到語文能力要求情況電子表格的螢幕截圖如下:

| -LPF                                | R At                                                       | tainmen                                                                                           | ofEng                                                                                 | lish Teachers                                                                                                    | in the 2024/25 S                                    | chool Year                |                       |                       |                                                       |                                              |                                |                                |                                    |                                         |                             |
|-------------------------------------|------------------------------------------------------------|---------------------------------------------------------------------------------------------------|---------------------------------------------------------------------------------------|----------------------------------------------------------------------------------------------------|-----------------------------------------------------|---------------------------|-----------------------|-----------------------|-------------------------------------------------------|----------------------------------------------|--------------------------------|--------------------------------|------------------------------------|-----------------------------------------|-----------------------------|
| Ref                                 | Numt                                                       | ber: 9                                                                                            | 9999                                                                                  |                                                                                                    |                                                     |                           |                       |                       | Last Su                                               | ubmission on:                                |                                |                                |                                    |                                         |                             |
| Sch                                 | ool Nu                                                     | imber: 1                                                                                          | 23456                                                                                 | 2011001                                                                                                    |                                                     |                           |                       |                       | Enquiry                                               | / Hotlines: 2                                | 2892-5783 / 2892-5             | 5493                           |                                    |                                         |                             |
| Sch                                 | ne ors<br>ool Le                                           | vel:                                                                                              | Primary                                                                               | SCHOOL                                                                                                    |                                                     |                           |                       |                       |                                                       |                                              |                                |                                | <b>8</b> P                         | rint preview                            |                             |
| Sch                                 | ool Se                                                     | ssion:                                                                                            | VD                                                                                    |                                                                                                    |                                                     |                           |                       |                       |                                                       |                                              |                                |                                |                                    |                                         |                             |
| Fina                                | ance Ty                                                    | ype: /                                                                                            | NDED                                                                                  |                                                                                                    | 0                                                   |                           | 0                     |                       | 2                                                     |                                              |                                |                                |                                    |                                         |                             |
| Ren                                 | no.*:                                                      | (if any)                                                                                          | 28920000                                                                              |                                                                                                    | Contact Perso                                       | n": Ms 💌                  | Cnan                  |                       | Post*:                                                |                                              | EO                             |                                |                                    |                                         |                             |
|                                     |                                                            |                                                                                                   | e.g. the sci                                                                          | loor ollers a non-local ci                                                                                                    | anculum in the current sch                          | oor year                  |                       |                       |                                                       |                                              |                                |                                |                                    |                                         |                             |
| The<br>• Pi<br>• Re<br>• Ar<br>• Ac | follov<br>ease v<br>emove<br>nend ti<br>dd a ne<br>or HKIC | ving instru<br>erify the infor<br>the record(s<br>he informatio<br>aw record for<br>c number, ple | ctions wil<br>mation prov<br>if they are<br>n in column<br>each Englis<br>ase omit th | I be applicable to br<br>rided.<br>no longer English teach<br>s (A) to (F) when neces<br>h teacher not on the list<br>e bracket. For example, | oth Parts (I) and (II)<br>er(s) in your school.<br> | should be input as.       | A1234567.             |                       |                                                       |                                              |                                |                                |                                    |                                         |                             |
| Part                                | (I) En                                                     | iglish teacl                                                                                      | ner(s) <u>hol</u>                                                                     | ding a regular post                                                                                                    | (including serving and new                          | / newly deployed te       | achers; excl          | uding teacher(s) e    | employed under th                                     | e NET Scheme)                                |                                |                                |                                    |                                         |                             |
|                                     |                                                            |                                                                                                   |                                                                                       |                                                                                                    |                                                     |                           |                       |                       |                                                       |                                              | (E)<br>LPR Attainment          |                                |                                    |                                         | Employn                     |
|                                     |                                                            | Name<br>(Surna                                                                                    | A)<br>n English<br>me first)*                                                         | (B)<br>Name in Chinese                                                                                                    | (C)<br>ID Document Typ                              | e* ID Do<br>Nur           | D)<br>cument<br>nber* |                       | Fully attained                                        |                                              | Attained in 4<br>core language | Attained in 4<br>core language | Not yet<br>attained but<br>holding | Not yet                                 | Regula                      |
|                                     |                                                            |                                                                                                   |                                                                                       |                                                                                                    |                                                     |                           |                       | through<br>exemption  | through LPA<br>and CLA                                | through IELTS<br>and CLA                     | LPA                            | IELTS                          | required for<br>exemption          | attained                                | Defined Co                  |
|                                     | 1                                                          | ST TEA                                                                                            | CHER A                                                                                | 周貞秋                                                                                                    | нкіс                                                | S777****                  |                       |                       |                                                       | ۲                                            |                                | •                              | •                                  |                                         | • Yes                       |
|                                     | 2                                                          | ST TEA                                                                                            | CHER B                                                                                | 鄧商誠                                                                                                    | HKIC                                                | K606****                  |                       | ۲                     |                                                       | 0                                            | 0                              | 0                              | 0                                  | 0                                       | • Yes                       |
|                                     | 3                                                          | ST TEA                                                                                            | CHER C                                                                                | 洪佳儀                                                                                                    | нкіс                                                | Y025****                  |                       | ۲                     |                                                       |                                              |                                |                                |                                    |                                         | Yes                         |
|                                     | 4                                                          | ST TEA                                                                                            | CHER D                                                                                | 温萬奇                                                                                                    | HKIC                                                | Z501****                  |                       | ۲                     |                                                       | 0                                            | 0                              | 0                              | 0                                  | 0                                       | • Yes                       |
|                                     | 5                                                          | ST TEA                                                                                            | HER E                                                                                 | 陳宏貞                                                                                                    | нкіс                                                | W088***                   | •                     | ۲                     | •                                                     |                                              | •                              | •                              | •                                  | •                                       | Ves                         |
|                                     | 6                                                          | ST TEA                                                                                            | CHER F                                                                                | 林水福                                                                                                    | HKIC                                                | A035****                  | •                     | ۲                     | 0                                                     | 0                                            | 0                              | 0                              | 0                                  | 0                                       | Ves                         |
|                                     | 7                                                          | ST TEA                                                                                            | CHER G                                                                                | 柳俊穎                                                                                                    | HKIC                                                | B998****                  | •                     | ۲                     | 0                                                     | 0                                            | 0                              | 0                              | 0                                  | 0                                       | Ves                         |
|                                     | 8                                                          | ST TEA                                                                                            | CHER H                                                                                | 鄭詩涵                                                                                                    | HKIC                                                | C154****                  |                       | ۲                     | 0                                                     | 0                                            | 0                              | 0                              | 0                                  | 0                                       | Yes                         |
|                                     | 9                                                          | STITEA                                                                                            | HED I                                                                                 | 陳中山                                                                                                    | HKIC                                                | D360****                  |                       | •                     |                                                       |                                              |                                |                                |                                    |                                         | Yes                         |
|                                     | 11                                                         | STITEA                                                                                            | CHER K                                                                                | 米鹿貝<br> 酒防這                                                                                                    | HKIC                                                | E920                      |                       | •                     |                                                       |                                              |                                |                                |                                    |                                         | Yes                         |
|                                     | 12                                                         | ST TEA                                                                                            | CHER L                                                                                | 鄭嘉寧                                                                                                    | нкіс                                                | G834***                   |                       |                       | 0                                                     | 0                                            | 0                              | 0                              | 0                                  | 0                                       | Ves                         |
|                                     | 13                                                         | ST TEA                                                                                            | CHER M                                                                                | 鄭玉婷                                                                                                    | нкіс                                                | H433****                  |                       | •                     | 0                                                     | 0                                            | 0                              | 0                              | 0                                  | 0                                       | Ves                         |
|                                     | 14                                                         | ST TEA                                                                                            | CHER N                                                                                | 關幸樂                                                                                                    | HKIC                                                | L978****                  |                       | ۲                     |                                                       | 0                                            | 0                              | 0                              | 0                                  | 0                                       | Ves                         |
|                                     | 15                                                         | ST TEA                                                                                            | CHER O                                                                                | 柯老師                                                                                                    | нкіс                                                | P208****                  |                       | 0                     | 0                                                     |                                              |                                | ۲                              | 0                                  | 0                                       | Yes                         |
|                                     | 16                                                         | ST TEAC                                                                                           | HER P                                                                                 | 陳大文                                                                                                    | НКІС -                                              | X11111                    |                       |                       |                                                       | •                                            | 0                              | 0                              | 0                                  | 0                                       | Yes                         |
|                                     | 17                                                         | ST TEAC                                                                                           | HER Q                                                                                 | 李大文                                                                                                    | HKIC -                                              | A12345                    | 6                     |                       |                                                       | 0                                            | •                              | •                              | 0                                  | 0                                       | Yes                         |
| Ad                                  | d                                                          | Remove                                                                                            | Modify                                                                                |                                                                                                    |                                                     |                           |                       |                       |                                                       |                                              |                                |                                |                                    |                                         |                             |
| Part                                | (la) S                                                     | upplement                                                                                         | ary inform                                                                            | nation of English re                                                                                                    | gular teachers who at                               | tained IELTS res          | ults requi            | red for meeting       | g the LPR                                             |                                              |                                |                                |                                    |                                         |                             |
|                                     | Name                                                       | e in English                                                                                      | I                                                                                     | D Document Type                                                                                                    | ID Document Number                                  | (Requirement: /           | Attaining an          | overall band score    | IELTS Test F<br>e of 7.5 or above in<br>same Test Rep | Results*<br>n the IELTS with r<br>port Form) | no individual band s           | scores below 7.0               | in the Attai                       | nment Date*                             | Copy of Test<br>submitted t |
|                                     |                                                            |                                                                                                   |                                                                                       |                                                                                                    |                                                     | Overall band s            | core*                 | Listening*            | Readin                                                | ng•                                          | Writing*                       | Speaking                       |                                    |                                         | EDB                         |
| ST                                  | I'EACH                                                     | HER A                                                                                             | HKIC                                                                                  | ;                                                                                                    | S//7****                                            | 8.0                       |                       | -                     | 8.0                                                   | • 7.5                                        | -                              | 7.5                            | ▼ 06/05/20                         | 124                                     |                             |
| ST                                  | TEACH                                                      | HER O                                                                                             | нкю                                                                                   |                                                                                                    | P208****                                            | 8.0                       | * 7.                  | · · ·                 | 8.0                                                   | • 7.5                                        | *                              | 8.0                            | - 02/01/20                         | 124                                     |                             |
| ST                                  | TEACH                                                      | HER P                                                                                             | HKIC                                                                                  |                                                                                                    | A100***                                             | Please Select             |                       | ease Select           | Please Sele                                           | ct • Plea                                    | se Select 💌                    | Please Select                  |                                    |                                         |                             |
| ST                                  | LEAC                                                       | IER Q                                                                                             | нкіс                                                                                  |                                                                                                    | A123***                                             | Please Select             |                       | iease select   •      | Please Sele                                           | ci 💌 Plea                                    | se select                      | Please Select                  |                                    |                                         |                             |
| Part                                | (II) Ei                                                    | nglish teac                                                                                       | her(s) <u>NC</u>                                                                      | T holding a regular                                                                                                    | <u>post</u> / English teache                        | (s) <sup>9.0</sup><br>8.5 | the N                 | ET Scheme             |                                                       |                                              |                                |                                |                                    |                                         |                             |
|                                     |                                                            |                                                                                                   | <b>`</b>                                                                              |                                                                                                    |                                                     | 8.0                       | LF                    | (E)<br>PR Attainment* |                                                       |                                              | (i<br>Employme                 | <sup>=</sup> )<br>ent Terms*   |                                    |                                         | (G)<br>Remarks /            |
|                                     |                                                            | (A)<br>(Surnam                                                                                    | e first)*                                                                             | (B)<br>Name in Chinese                                                                                                    | (C)<br>ID Document Type*                            | Number*                   | Fully                 | Not yet               | Teache<br>employed                                    | by employed                                  | d under teau                   | cher Supp                      | Oth<br>oly teacher s               | ers (Please<br>pecify the<br>tetails in | performing tead             |
|                                     |                                                            | NEW TE                                                                                            | ACHER                                                                                 | * 14 7                                                                                                    |                                                     |                           | attaine               | attaiheo              | school fur                                            | nds <u>Sche</u>                              | me (month                      | ly-paid) (da                   | cc                                 | olumn (G))                              | independ                    |
|                                     | 1                                                          | В                                                                                                 |                                                                                       | 新増乙                                                                                                    | HKIC                                                | Y012****                  | ۲                     |                       | ۲                                                     |                                              |                                |                                |                                    |                                         |                             |

# The screenshot for the eForm for the LPR attainment of Putonghua teachers is as follows: 普通話科教師達到語文能力要求情況電子表格的螢幕截圖如下:

**Education Bureau** 教育局

|                                                                                                    |                                                                 |                                                                  |                                                                                                    |                           |                    |                                       |                                   |                                                            |                                   |                              |                       | * <u>4</u> 2                 |
|----------------------------------------------------------------------------------------------------|-----------------------------------------------------------------|------------------------------------------------------------------|----------------------------------------------------------------------------------------------------|---------------------------|--------------------|---------------------------------------|-----------------------------------|------------------------------------------------------------|-----------------------------------|------------------------------|-----------------------|------------------------------|
| 》考編號:                                                                                                    | 99                                                              | 999                                                              |                                                                                                    |                           |                    |                                       |                                   | 最近提交:                                                      |                                   |                              |                       |                              |
| 8校編號:                                                                                                    | 12                                                              | 23456                                                            |                                                                                                    |                           |                    |                                       |                                   | 查詢熱線: 289                                                  | 2-5783 / 2892-5493                |                              |                       |                              |
| 8校名稿:                                                                                                    | TI                                                              | ESTING S                                                         | CHOOL                                                                                                    |                           |                    |                                       |                                   |                                                            |                                   | -                            | 預覽列印                  |                              |
| 副校級別:<br>日校短期:                                                                                                    | : 기<br>페 수                                                      | ·学                                                               |                                                                                                    |                           |                    |                                       |                                   |                                                            |                                   |                              |                       |                              |
| 才政類別:                                                                                                    | : ja                                                            | . III<br>(助                                                      |                                                                                                    |                           |                    |                                       |                                   |                                                            |                                   |                              |                       |                              |
| 2話*:                                                                                                    | 2                                                               | 8920000                                                          |                                                                                                    | 聯絡人*:                     | 陳                  |                                       | 先生 🔻                              | 職位*: EC                                                    |                                   |                              |                       |                              |
| 離(如有                                                                                                    | I):                                                             | 列如:本校於2                                                          | 本學年提供非本地課程                                                                                                    |                           |                    |                                       |                                   |                                                            |                                   |                              |                       |                              |
|                                                                                                    |                                                                 |                                                                  |                                                                                                    |                           |                    |                                       |                                   |                                                            |                                   |                              |                       |                              |
| 下 請 索 調 小<br>「<br>」<br>「<br>」<br>「<br>」<br>「<br>」<br>「<br>」<br>「<br>」<br>」<br>」<br>」<br>」<br>」<br>」<br>」<br>」<br>」<br>」<br>」<br>」 | 適用於第(1)<br>長格內提供的資<br>長物的教師已不是<br>要,講修訂(A<br>內未列出的普通<br>香港身份證號碼 | <b>及(II)部</b> 3<br>料。<br>貴校的普通話<br>) 至(F) 欄内<br>話科教師新増<br>時,請省略括 | 27<br>科教師,講刪去該教自<br>的資料。<br>記錄。<br>號,例如書港易份證證                                                                                                    | 币的記錄。<br>考碼A123456(7)應輸入。 | 3A1234567 •        |                                       |                                   |                                                            |                                   |                              |                       |                              |
| (1)部:                                                                                                    | 分 任教普通言                                                         | 舌科的 <u>常額</u> 劃                                                  | <u>(師</u> (包括一向任教及                                                                                                    | 新入職 / 新調派的教師              | ・以普通話作為教學          | 語言教授中文                                | 科(即「普教中」)的                        | り教師除外・)                                                    |                                   |                              |                       |                              |
|                                                                                                    |                                                                 |                                                                  |                                                                                                    |                           |                    | (5)                                   |                                   |                                                            | (E)<br>達到語文能力要求情況*                |                              |                       | <u>(F)</u><br>聘用條件*          |
|                                                                                                    | ( )<br>教師英<br>( 請先填)                                            | ()<br>文姓名<br>寫姓氏)*                                               | (B)<br>教師中文姓名                                                                                                    | (C)<br>身份證明文件             | 噴別* <sup>身份都</sup> | (D)<br>登明文件號碼<br>•                    | 已至<br>透過「語文能力評<br>核」及「課堂語言?<br>用」 | 全面達到要求<br><sup>11</sup> 透過「國家語委普通<br>15 水平測試」及「課<br>堂語言運用」 | 只在「語文能力評<br>核」中三個核心語文<br>能力方面達到要求 | 只在「國家語委普通<br>話水平測試」 遭到要<br>求 | 未達要求                  | 界定合约期的常額都                    |
| 1                                                                                                    | ST TEACH                                                        | IER A                                                            | 蘇培行                                                                                                    | 香港身份證                     | L524               | ****                                  |                                   | ۲                                                          |                                   | •                            |                       | ●是 ●否                        |
| 2                                                                                                    | ST TEACH                                                        | IER B                                                            | 周德琪                                                                                                    | 香港身份證                     | P347               | ****                                  | 0                                 | ۲                                                          | 0                                 | 0                            | 0                     | ○ 是 ● 否                      |
| 3                                                                                                    | ST TEACH                                                        | IER C                                                            | 宋志遺                                                                                                    | 香港身份證                     | M112               | ****                                  | ۲                                 | •                                                          | •                                 | •                            | •                     | ● 査 ● 否                      |
| 4                                                                                                    | ST TEACH                                                        | IER D                                                            | 鄭佩樺                                                                                                    | 香港身份證                     | S224               | ****                                  | ۲                                 | 0                                                          | 0                                 | 0                            | 0                     | ◎是 ●否                        |
| 5                                                                                                    | ST TEACH                                                        | IER E                                                            |                                                                                                    | 香港身份證                     | K746               | ****                                  | ۲                                 | •                                                          | •                                 | •                            | •                     | ● 査 ● 否                      |
| 6                                                                                                    | ST TEACH                                                        | IER F                                                            | 吳曼芝                                                                                                    | 香港身份證                     | Y522               | ****                                  |                                   | ۲                                                          | 0                                 | 0                            | 0                     | ◎是 ●否                        |
| 7                                                                                                    | ST TEACH                                                        | IER G                                                            | 蔡凱倫                                                                                                    | 香港身份證                     | Z499               | ****                                  | •                                 | ۲                                                          | •                                 | •                            | •                     | ●是 ●否                        |
| 8                                                                                                    | ST TEACH                                                        | IER I                                                            | 張晉韻                                                                                                    | 香港身份證                     | A100               | ****                                  | 0                                 | ۲                                                          | 0                                 | 0                            | 0                     | ◎是 ●否                        |
| 9                                                                                                    | ST TEACH                                                        | IER J                                                            | 陳淑俊                                                                                                    | 香港身份證                     | B948               | ****                                  | ۲                                 | •                                                          | •                                 | •                            |                       | ●是 ●否                        |
| 10                                                                                                    | ST TEACH                                                        | IER K                                                            | 張育坤                                                                                                    | 香港身份證                     | C611               | ****                                  | ۲                                 | 0                                                          | 0                                 | 0                            |                       | ● 査                          |
| 11                                                                                                    | ST TEACH                                                        | IER L                                                            | 方玲郁                                                                                                    | 香港身份證                     | D824               | ****                                  | ۲                                 |                                                            |                                   |                              |                       | <ul> <li>● 是 ● 否</li> </ul>  |
| 12                                                                                                    | TESTING                                                         | 1                                                                |                                                                                                    | 香港身份證 ▼                   |                    |                                       | 0                                 | •                                                          | 0                                 | 0                            | 0                     | ○륜 ○중                        |
| 13                                                                                                    | TESTING                                                         | 2                                                                |                                                                                                    | [香港身份證  ▼                 |                    |                                       | 0                                 | 0                                                          | 0                                 | •                            | 0                     | ○是 ○중                        |
| 新增<br>(Ia)音<br>st TEAC                                                                                                    | 删除 修訂<br>部分 持有「國<br>款師英文姓名<br>:HER A                            | 家語委普通                                                            | 話水平測試」證書而<br>身份證明文件類別<br>港身份證                                                                                                    | 而成績符合語文能力<br>]            | 要求的普通話科常<br>明文件號碼  | 額教師的補え                                | 充資料                               | 「國家語委曾通話水平湊<br>(要求:須獲得二級甲等5<br>二級甲等                        | 試」成績*<br>(以上成績)<br>▼              |                              | 獲取成績日期*<br>12/07/2017 | 超書副本已呈交款員<br>(款貿局専用)         |
| T TEAC                                                                                                    | HER B                                                           | 香                                                                | 港身份證                                                                                                    | P347****                  |                    |                                       |                                   | 二級甲等                                                       | ·                                 |                              | 14/07/1999            | 1                            |
| T TEAC                                                                                                    | HER F                                                           | 香                                                                | 港身份證                                                                                                    | Y522****                  |                    |                                       |                                   | 一級甲等                                                       | -                                 |                              | 13/04/2015            | 1                            |
| T TEAC                                                                                                    | HER G                                                           | 촘                                                                | 港身份證                                                                                                    | Z499****                  |                    |                                       |                                   | 一級乙等                                                       | -                                 |                              | 02/09/2014            | 1                            |
| T TEAC                                                                                                    | HERI                                                            | 香                                                                | 港身份證                                                                                                    | A100****                  |                    |                                       |                                   | 一級甲等                                                       |                                   |                              | 08/04/2021            |                              |
| ESTING                                                                                                    | 3.1                                                             | -                                                                | 港島份路                                                                                                    | N/A                       |                    |                                       |                                   | 精强接                                                        | •                                 |                              |                       |                              |
| COTING                                                                                                    |                                                                 | =                                                                | <ul> <li>() () ()</li> <li>() () ()</li> <li>() () () ()</li> <li>() () () ()</li> <li>() () () ()</li> <li>() () () ()</li> <li>() () () () ()</li> <li>() () () () ()</li> <li>() () () () () ()</li> <li>() () () () () ()</li> <li>() () () () () ()</li> <li>() () () () () () ()</li> <li>() () () () () () ()</li> <li>() () () () () () () () ()</li> <li>() () () () () () () () () () () () () (</li></ul> | N/A                       |                    |                                       |                                   | (************************************                      |                                   |                              |                       |                              |
| LSTING                                                                                                    |                                                                 | · · · · · · · · · · · · · · · · · · ·                            | <b>ちメび</b> 絶                                                                                                    | N/A                       |                    |                                       |                                   | 」の構成である。<br>「「「「」」の「「」」の「「」」の「「」」の「「」」の「「」」の「」」の「」」        |                                   |                              |                       |                              |
| (Ⅱ)部                                                                                                    | B分 任教普通                                                         | 話科的 <u>非常</u> 警                                                  | <u>復教師</u>                                                                                                    |                           |                    |                                       | (E)                               |                                                            | (F                                | )                            |                       | (6)                          |
|                                                                                                    | (A)                                                             |                                                                  | (B)<br>教師由文班名                                                                                                    | (C)<br>島份證明文件類別*          | (D)<br>最份證明文律報     | 23                                    | 到語文能力要求情況*                        | Man Designed A and as an                                   | 聘用修                               | 6件*                          | 甘油はたの時にの              | (U)<br>備註(如有)<br>例:(環立時任教學學習 |
|                                                                                                    | (請先填寫                                                           | 姓氏)*                                                             | 纵即中义姓名                                                                                                    | 岁访瞳明又许跟别*                 | 罗历超明义件繁            | ····································· | 建到要<br>未達要求                       | 以特殊撥款 / 學校經<br>費自資聘用的教師                                    | 臨時教師(月薪)                          | 代課教師(日薪)                     | 具他(請在(G)欄註明<br>詳情)    | 77)×4. 衛业増工叙学戦務<br>學助理       |
|                                                                                                    |                                                                 | IERM ¥                                                           | 副建安                                                                                                    | 香港身份證                     | E992****           |                                       |                                   | ۲                                                          |                                   | •                            |                       |                              |
| 1                                                                                                    | ST TEACH                                                        | -                                                                |                                                                                                    |                           |                    |                                       |                                   |                                                            |                                   |                              |                       |                              |
| ] 1<br>f珈                                                                                                    | ST TEACH<br>删除 修訂                                               |                                                                  |                                                                                                    |                           |                    |                                       |                                   |                                                            |                                   |                              |                       |                              |

6.3 To <u>remove</u> the record of a teacher from the list, check the checkbox of the relevant teacher, click "Remove" under Part (I) or Part (II), and click "Yes" to confirm on the pop-up window.

如需刪去名單上的教師記錄,請於第(I)或第(II)部分中,勾選左邊的方格及按「**刪除**」鍵, 並在彈出式視窗按「**是**」再次確認。

| Ref. Number:<br>School Number:<br>Name of School:<br>School Level:<br>School Session:                       | 9999                                                                                                    | glish leachers                                                                                                    | in the 2024/25 \$                                                                 | School Year                                      |                         |                        |                          |                                                         |                                                           |                                                           |                     | *Man                                             |
|----------------------------------------------------------------------------------------------------|----------------------------------------------------------------------------------------------------|----------------------------------------------------------------------------------------------------|-----------------------------------------------------------------------------------|--------------------------------------------------|-------------------------|------------------------|--------------------------|---------------------------------------------------------|-----------------------------------------------------------|-----------------------------------------------------------|---------------------|--------------------------------------------------|
| School Number:<br>Name of School:<br>School Level:<br>School Session:                                       |                                                                                                    |                                                                                                    |                                                                                   |                                                  |                         | Last S                 | ubmission on:            |                                                         |                                                           |                                                           |                     |                                                  |
| School Level:<br>School Session:                                                                            | 123456<br>TESTING                                                                                                    | 804001                                                                                                    |                                                                                   |                                                  |                         | Enquir                 | y Hotlines: 21           | 892-5783 / 2892-5                                       | 493                                                       |                                                           |                     |                                                  |
| School Session:                                                                                             | Primary                                                                                                    | SCHOOL                                                                                                    |                                                                                   |                                                  |                         |                        |                          |                                                         |                                                           |                                                           | Print preview       |                                                  |
| Einanco Typo:                                                                                               | WD                                                                                                    |                                                                                                    |                                                                                   |                                                  |                         |                        |                          |                                                         |                                                           |                                                           |                     |                                                  |
| r mance type.                                                                                               | AIDED                                                                                                    |                                                                                                    |                                                                                   |                                                  |                         | _                      |                          |                                                         |                                                           |                                                           |                     |                                                  |
| Tel. No.*:                                                                                                  | 28920000                                                                                                    |                                                                                                    | Contact Pers                                                                      | son*: Ms - Cha                                   | in                      | Post*:                 | E                        | EO                                                      |                                                           |                                                           |                     |                                                  |
| Remarks (ii any).                                                                                           | e.g. the sch                                                                                                    | ool offers a non-local c                                                                                                    | irriculum in the current so                                                       | chool year                                       |                         |                        |                          |                                                         |                                                           |                                                           |                     |                                                  |
| The following in<br>Please verify th<br>Remove the rec<br>Amend the info<br>Add a new recc<br>For HKIC numb | nstructions will<br>le information prov<br>cord(s) if they are i<br>mation in column<br>rd for each Englis<br>ber, please omit the | I be applicable to b<br>ided.<br>no longer English teach<br>s (A) to (F) when neces<br>h teacher not on the lis<br>e bracket. For example | oth Parts (I) and (II)<br>er(s) in your school.<br>ary.<br>- HKIC Number A123456( | 7) should be input as A123                       | 4567                    |                        |                          |                                                         |                                                           |                                                           |                     |                                                  |
| Part (I) English                                                                                            | teacher(s) <u>hol</u> e                                                                                                    | <u>ding a regular post</u>                                                                                                    | (including serving and net                                                        | w / newly deployed teacher                       | rs; excluding teacher(s | ) employed under th    | ne NET Scheme)           | (E)                                                     |                                                           |                                                           |                     | (E)                                              |
|                                                                                                    |                                                                                                    |                                                                                                    |                                                                                   | (D)                                              |                         | Tolly attacked         |                          | LPR Attainment*                                         |                                                           | Not vet                                                   |                     | Employment 1                                     |
| Ň                                                                                                    | Name in English<br>Surname first)*                                                                                                 | (B)<br>Name in Chinese                                                                                                    | (C)<br>ID Document T                                                              | ype* ID Docume<br>Number*                        | through<br>exemption    | through LPA<br>and CLA | through IELTS<br>and CLA | Attained in 4<br>core language<br>skills only in<br>LPA | Attained in 4<br>core language<br>skills only in<br>IELTS | attained but<br>holding<br>qualifications<br>required for | Not yet<br>attained | Regular post<br>Defined Contrac                  |
| 1 ST                                                                                                    | TEACHER A                                                                                                    | 周貞秋                                                                                                    | HKIC                                                                              | S777****                                         |                         |                        | ۲                        |                                                         |                                                           | exemption                                                 |                     | • Yes                                            |
| D 2 ST                                                                                                    | TEACHER B                                                                                                    | 鄧育誠                                                                                                    | HKIC                                                                              | K606****                                         | ۲                       | 0                      | 0                        | 0                                                       | 0                                                         | 0                                                         | 0                   | • Yes                                            |
| ST                                                                                                    | TEACHER C                                                                                                    | 洪佳儀                                                                                                    | HKIC                                                                              | Y025****                                         |                         | 0                      | 0                        | 0                                                       | 0                                                         | 0                                                         | 0                   | Yes •                                            |
| ST                                                                                                    | TEACHER D                                                                                                    | 溫萬奇                                                                                                    | HKIC                                                                              | Z501****                                         | ۲                       | 0                      | 0                        | 0                                                       | 0                                                         | 0                                                         | 0                   | • Yes                                            |
| ST                                                                                                    | TEACHER E                                                                                                    | 陳宏貞                                                                                                    | HKIC                                                                              | W088****                                         |                         | 0                      | 0                        | 0                                                       | 0                                                         | 0                                                         | 0                   | Yes •                                            |
| - 6 ST                                                                                                    | TEACHER F                                                                                                    | 林水福                                                                                                    | HKIC                                                                              | A035****                                         | ۲                       | 0                      | 0                        | 0                                                       | 0                                                         | 0                                                         | 0                   | Ves •                                            |
| 🗌 7 ST                                                                                                    | TEACHER G                                                                                                    | 柳俊穎                                                                                                    | HKIC                                                                              | B998****                                         | ۲                       | •                      | •                        | •                                                       | •                                                         | •                                                         | •                   | Ves •                                            |
| 8 ST                                                                                                    | TEACHER H                                                                                                    | 鄭詩涵                                                                                                    | HKIC                                                                              | C154****                                         | ۲                       | 0                      | 0                        |                                                         | 0                                                         | 0                                                         | 0                   | Ves 💿                                            |
| 🔲 9 ST                                                                                                    | TEACHER I                                                                                                    | 陳中山                                                                                                    | HKIC                                                                              | D365****                                         | ۲                       | •                      |                          | •                                                       |                                                           | •                                                         | •                   | Ves 💿                                            |
| 🗌 1 ST                                                                                                    | TEACHER J                                                                                                    | 陳麗貞                                                                                                    | HKIC                                                                              | E925****                                         | ۲                       |                        |                          |                                                         |                                                           |                                                           |                     | Ves 💿                                            |
| ST                                                                                                    | TEACHER K                                                                                                    | 馮筱婷                                                                                                    | HKIC                                                                              | F710****                                         | ۲                       |                        |                          |                                                         |                                                           |                                                           |                     | Ves 💿                                            |
| 2 ST                                                                                                    | TEACHER L                                                                                                    | 鄭嘉寧                                                                                                    | HKIC                                                                              | Con                                              | firmation               |                        |                          | 0                                                       |                                                           |                                                           |                     | Yes 💽                                            |
| 3 ST                                                                                                    | TEACHER M                                                                                                    | 鄭玉婷                                                                                                    | HKIC                                                                              | Con                                              | IIIIIauon               |                        | •                        | 0                                                       |                                                           |                                                           |                     | Ves 💿                                            |
| 14 ST                                                                                                    | TEACHER N                                                                                                    | 闘幸樂                                                                                                    | HKIC                                                                              | Ares                                             | ou sure to              | remove th              | 0                        | 0                                                       |                                                           |                                                           |                     | Ves 💿                                            |
| 🗌 15 ST                                                                                                    | TEACHER O                                                                                                    | 柯老師                                                                                                    | HKIC                                                                              | selec                                            | rted records            | 22 10 10 10 10 10      | 10                       | •                                                       | ۲                                                         |                                                           |                     | Ves 💿                                            |
| Add Remove<br>Part (Ia) Supple<br>Name in En                                                                | we Modify<br>ementary inform<br>glish IE                                                                                           | nation of English re                                                                                                    | gular teachers who a                                                              | attained II<br>(Required)<br>Overall band score* | Listening*              | same Test Re<br>Readi  | port Form)               | Individual band s                                       | cores below 7.0 ir<br>Speaking*                           | Atta                                                      | inment Date*        | Copy of Test Repo<br>submitted to ED<br>EDB use) |
|                                                                                                    | HKIC                                                                                                    |                                                                                                    | S777****                                                                          | 8.0 -                                            | 8.0                     | 8.0                    | ▼ 7.5                    | -                                                       | 7.5                                                       | • 06/05/2                                                 | 024                 |                                                  |
| ST TEACHER A                                                                                                |                                                                                                    |                                                                                                    | P208****                                                                          | 8.0 👻                                            | 7.5                     | 8.0                    | - 7.5                    | *                                                       | 8.0                                                       | • 02/01/2                                                 | 024                 |                                                  |

6.4 To <u>modify</u> the record of a teacher from the list, check the **checkbox** of the relevant teacher, click "**Modify**" under Part (I) or Part (II), and update the data of the selected teacher.

如需修改名單上的教師記錄,請於第(I)或第(II)部分中,勾選左邊的方格及按「**修訂**」鍵, 便可更新所勾選的教師資料。

| - LP                                | R A                                                 | ttainme                                                                                           | nt of En                                                                                     | glish Teachers                                                                                                    | in the 2024/25                                                                         | School Y                  | ear        |             |                   |                                                   |                                             |                                          |                                   |                                         |                                |                                              |                                           | *N                                                                |
|-------------------------------------|-----------------------------------------------------|---------------------------------------------------------------------------------------------------|----------------------------------------------------------------------------------------------|----------------------------------------------------------------------------------------------------|----------------------------------------------------------------------------------------|---------------------------|------------|-------------|-------------------|---------------------------------------------------|---------------------------------------------|------------------------------------------|-----------------------------------|-----------------------------------------|--------------------------------|----------------------------------------------|-------------------------------------------|-------------------------------------------------------------------|
| Ref                                 | Num                                                 | ber:                                                                                              | 9999                                                                                         |                                                                                                    |                                                                                        |                           |            |             |                   | Last S                                            | ubmission on:                               |                                          |                                   |                                         |                                |                                              |                                           |                                                                   |
| Sch                                 | IOOI N                                              | imber:                                                                                            | 123456                                                                                       |                                                                                                    |                                                                                        |                           |            |             |                   | Enquir                                            | y Hotlines:                                 | 2892-57                                  | 783 / 2892-5                      | 493                                     |                                |                                              |                                           |                                                                   |
| Nar                                 | ne or<br>Iool Le                                    | vel:                                                                                              | Primary                                                                                      | SCHOOL                                                                                                    |                                                                                        |                           |            |             |                   |                                                   |                                             |                                          |                                   |                                         |                                | a Prin                                       | t preview                                 |                                                                   |
| Sch                                 | IOOI SI                                             | ssion:                                                                                            | WD                                                                                           |                                                                                                    |                                                                                        |                           |            |             |                   |                                                   |                                             |                                          |                                   |                                         |                                |                                              |                                           |                                                                   |
| Fina                                | ance 1                                              | ype:                                                                                              | AIDED                                                                                        |                                                                                                    |                                                                                        |                           | 1          |             |                   |                                                   |                                             |                                          |                                   |                                         |                                |                                              |                                           |                                                                   |
| Tel.<br>Rer                         | No.*:                                               | (if any):                                                                                         | 28920000                                                                                     |                                                                                                    | Contact Pers                                                                           | on*: Ms                   | - Cr       | nan         |                   | Post*:                                            |                                             | EO                                       |                                   |                                         |                                |                                              |                                           |                                                                   |
| T CI                                | narka                                               | (ir arry).                                                                                        | e.g. the sch                                                                                 | tool offers a non-local c                                                                                                    | urriculum in the current sci                                                           | 100I year                 |            |             |                   |                                                   |                                             |                                          |                                   |                                         |                                |                                              |                                           |                                                                   |
| The<br>• PI<br>• Re<br>• Ar<br>• Ar | follo<br>lease<br>emove<br>mend<br>dd a n<br>or HKI | wing instru<br>rerify the info<br>the record(s<br>the information<br>w record for<br>a number, pl | ictions will<br>rmation prov<br>) if they are<br>on in column<br>each Englis<br>ease omit th | I be applicable to b<br>vided.<br>no longer English teach<br>s (A) to (F) when neces<br>h teacher not on the lis<br>e bracket. For example | oth Parts (I) and (II)<br>er(s) in your school.<br>sary.<br>L<br>HKIC Number A123456(7 | ') should be inj          | put as A12 | 234567.     |                   |                                                   |                                             |                                          |                                   |                                         |                                |                                              |                                           |                                                                   |
| Part                                | (I) E                                               | nglish teac                                                                                       | her(s) <u>hol</u> e                                                                          | <u>ding a regular post</u>                                                                                                    | (including serving and nev                                                             | / newly deplo             | oyed teach | iers; exclu | ding teacher(s    | ) employed under t                                | he NET Schen                                | ie)                                      |                                   |                                         |                                |                                              |                                           |                                                                   |
|                                     |                                                     |                                                                                                   |                                                                                              |                                                                                                    |                                                                                        |                           |            |             |                   |                                                   |                                             | LPR                                      | (E)<br>Attainment*                |                                         |                                |                                              |                                           | (E<br>Employme                                                    |
|                                     |                                                     | Namo                                                                                              | (A)                                                                                          | (B)                                                                                                    | (C)                                                                                    |                           | (D)        |             |                   | Fully attained                                    |                                             | Att                                      | ained in 4                        | Attained in                             | 4 atta                         | ot yet                                       |                                           |                                                                   |
|                                     |                                                     | (Surna                                                                                            | ame first)*                                                                                  | Name in Chinese                                                                                                    | ID Document Ty                                                                         | pe*                       | Number     | r           | through exemption | through LPA<br>and CLA                            | through IE<br>and CL/                       |                                          | e language<br>ills only in<br>LPA | core languag<br>skills only in<br>IELTS | ge hi<br>n qual<br>requ<br>exe | olding<br>ifications<br>uired for<br>emption | Not yet attained                          | Regular  <br>Defined Con                                          |
|                                     | 1                                                   | ST TEA                                                                                            | CHER A                                                                                       | 周貞秋                                                                                                    | нкіс                                                                                   | S                         | 777****    |             |                   | •                                                 | ۲                                           |                                          |                                   | •                                       |                                | •                                            |                                           | • Yes                                                             |
|                                     | 2                                                   | ST TEA                                                                                            | CHER B                                                                                       | 鄧商誠                                                                                                    | HKIC                                                                                   | K                         | 606****    |             | ۲                 | 0                                                 | 0                                           |                                          |                                   |                                         |                                |                                              |                                           | • Yes                                                             |
|                                     | 3                                                   | ST TEA                                                                                            | CHER C                                                                                       | 洪佳儀                                                                                                    | нкіс                                                                                   | Y                         | 025****    |             | ۲                 | •                                                 |                                             |                                          |                                   |                                         |                                |                                              |                                           | Ves                                                               |
|                                     | 4                                                   | ST TEA                                                                                            | CHER D                                                                                       | 温萬奇                                                                                                    | HKIC                                                                                   | Z                         | 501****    |             | ۲                 |                                                   |                                             |                                          |                                   |                                         |                                |                                              |                                           | • Yes                                                             |
|                                     | 5                                                   | ST TEA                                                                                            | CHER E                                                                                       | 陳宏貞                                                                                                    | HKIC                                                                                   | W                         | /088****   |             | ۲                 |                                                   |                                             |                                          |                                   |                                         |                                |                                              |                                           | Ves                                                               |
|                                     | 6                                                   | ST TEA                                                                                            | CHER F                                                                                       | 林水福                                                                                                    | HKIC                                                                                   | A                         | 035****    |             | ۲                 |                                                   |                                             |                                          |                                   |                                         |                                |                                              |                                           | Yes                                                               |
|                                     | 7                                                   | ST TEA                                                                                            | CHER G                                                                                       | 柳俊穎                                                                                                    | HKIC                                                                                   | B                         | 998****    |             | ۲                 |                                                   |                                             |                                          |                                   |                                         |                                |                                              |                                           | Ves                                                               |
|                                     | 8                                                   | ST TEA                                                                                            | CHER H                                                                                       | 鄭詩涵                                                                                                    | HKIC                                                                                   | C                         | 154****    |             | ۲                 |                                                   |                                             |                                          |                                   |                                         |                                |                                              |                                           | Ves                                                               |
|                                     | 9                                                   | ST TEA                                                                                            | CHER I                                                                                       | 陳中山                                                                                                    | HKIC                                                                                   | D                         | 365****    |             | ۲                 | 0                                                 | 0                                           |                                          | 0                                 | 0                                       |                                | 0                                            | 0                                         | Ves                                                               |
| ~                                   |                                                     | ST TEA                                                                                            | CHER J                                                                                       | 陳麗貞                                                                                                    | HKIC                                                                                   | E                         | 925****    |             | ۲                 | 0                                                 | 0                                           |                                          |                                   |                                         |                                | 0                                            |                                           | Yes                                                               |
| ~                                   | L                                                   | ST TEA                                                                                            | CHER K                                                                                       | 馮筱婷                                                                                                    | HKIC                                                                                   | Fi                        | 710****    |             | ۲                 | 0                                                 | 0                                           |                                          |                                   |                                         |                                | 0                                            |                                           | Yes                                                               |
|                                     | U                                                   | ST TEA                                                                                            | CHER L                                                                                       | 鄭嘉寧                                                                                                    | НКІС                                                                                   | G                         | 834****    |             | ۲                 | 0                                                 | 0                                           |                                          | 0                                 | 0                                       |                                | 0                                            | 0                                         | Yes                                                               |
|                                     | 13                                                  | ST TEA                                                                                            | CHER M                                                                                       | 鄭玉婷                                                                                                    | HKIC                                                                                   | H                         | 433****    |             | ۲                 | •                                                 | •                                           |                                          | 0                                 | 0                                       |                                | •                                            | 0                                         | Ves                                                               |
|                                     | 14                                                  | ST TEA                                                                                            | CHER N                                                                                       | 關幸樂                                                                                                    | HKIC                                                                                   | LS                        | 978****    |             | ۲                 | 0                                                 | 0                                           |                                          |                                   |                                         |                                | 0                                            |                                           | Ves                                                               |
|                                     | 15                                                  | ST TEA                                                                                            | CHER O                                                                                       | 柯老師                                                                                                    | HKIC                                                                                   | P                         | 208****    |             |                   |                                                   |                                             |                                          |                                   | ۲                                       |                                |                                              |                                           | Ves                                                               |
| Ad<br>Part                          | ld<br>(la) \$                                       | Remote                                                                                            | Modify<br>tary inform                                                                        | nation of English re                                                                                                    | egular teachers who a                                                                  | ttained IEL1              | TS result  | s requir    | ed for meeti      | ng the LPR                                        |                                             |                                          |                                   |                                         |                                |                                              |                                           |                                                                   |
|                                     | Nam                                                 | e in English                                                                                      | 10                                                                                           | D Document Type                                                                                                    | ID Document Number                                                                     | (Require                  | ment: Atta | ining an o  | verall band sco   | IELTS Test<br>ore of 7.5 or above<br>same Test Re | Results*<br>in the IELTS w<br>sport Form)   | ith no indiv                             | idual band s                      | cores below 7.0                         | ) in the                       | Attainm                                      | ient Date*                                | Copy of Test R<br>submitted to<br>EDB u                           |
| ST                                  | TEAC                                                | HERA                                                                                              | нкіс                                                                                         | >                                                                                                    | S777****                                                                               | 8.0                       |            | 8.0         | Listening         | 8.0                                               |                                             | 7.5                                      | -9<br>                            | 7.5                                     | ,<br>,                         | 06/05/2024                                   |                                           |                                                                   |
| ST                                  | TEAC                                                | HER O                                                                                             | нкіс                                                                                         | ;                                                                                                    | P208****                                                                               | 8.0                       | -          | 7.5         |                   | · 8.0                                             | -                                           | 7.5                                      | -                                 | 8.0                                     |                                | 02/01/2024                                   |                                           |                                                                   |
| Part                                | (II) E                                              | nglich tog                                                                                        |                                                                                              | T holding a regular                                                                                                    | post / English teachs                                                                  |                           | (ed unde   | r the NE    | TScheme           |                                                   |                                             |                                          |                                   |                                         |                                |                                              |                                           |                                                                   |
| ait                                 | (ii) <b>C</b>                                       | gnan ieai                                                                                         |                                                                                              |                                                                                                    | -reat / English tedChe                                                                 | (s) <u>empioy</u>         | su unde    |             | (E)               |                                                   |                                             |                                          | (F                                | )                                       |                                |                                              |                                           | (0)                                                               |
|                                     |                                                     | ()<br>Name ir<br>(Sumar                                                                           | A)<br>i English<br>ne first)*                                                                | (B)<br>Name in Chinese                                                                                                    | (C)<br>ID Document Type*                                                               | (D)<br>ID Docum<br>Number | nent<br>r* | Fully       | Not y<br>attain   | et employe<br>ed special gr                       | er ]<br>d by <u>empl</u><br>ants / <u>t</u> | eacher<br>oyed under<br>he NET<br>scheme | Temployme<br>teac<br>(monthly     | orany<br>her (o                         | oply teache<br>Jaily-paid)     | r Sper<br>det                                | (Please<br>cify the<br>ails in<br>mn (G)) | Remarks (if<br>e.g. teaching as<br>performing teachi<br>independe |
| -                                   | 1                                                   | NEW TE                                                                                            | ACHER B                                                                                      | 新増乙                                                                                                    | нкіс                                                                                   | Y012****                  |            | ۲           | 0                 |                                                   |                                             |                                          | 0                                 |                                         |                                | Colu                                         | 0                                         |                                                                   |
|                                     |                                                     | Pomeura                                                                                           | Modify                                                                                       |                                                                                                    | 1                                                                                      |                           |            |             |                   |                                                   |                                             |                                          |                                   |                                         |                                |                                              | - jt                                      |                                                                   |
| Ad                                  |                                                     | Remove                                                                                            | woulty                                                                                       |                                                                                                    |                                                                                        |                           |            |             |                   |                                                   |                                             |                                          |                                   |                                         |                                |                                              |                                           |                                                                   |

6.5 The idle session timeout of the CLO system is 30 minutes. Please <u>save</u> the eForm regularly by clicking "Save" to prevent data loss while completing the eForm.

統一登入系統閒置 30 分鐘後會自動登出。請適時按「儲存」鍵儲存表格內容,避免在填寫過程出現問題時引致資料遺失。

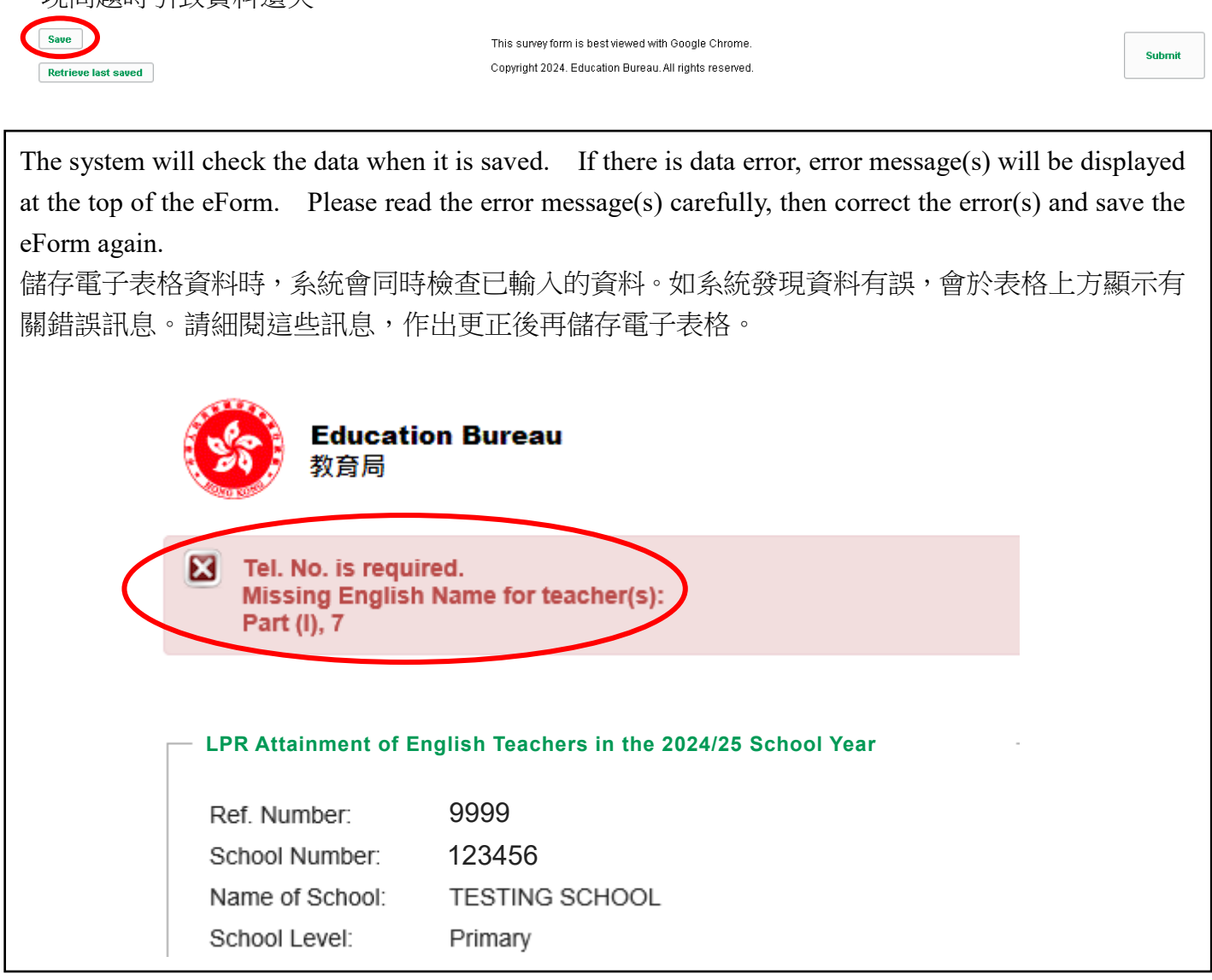

Click "Submit" to proceed upon completion of Part (I) and Part (II).
 完成第(I)及第(II)部分後,請按「提交」鍵繼續。

| Save    |              |
|---------|--------------|
| Retriev | e last saved |

This survey form is best viewed with Google Chrome. Copyright 2024. Education Bureau. All rights reserved.

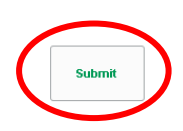

8. Check again the information of all teachers in PREVIEW mode and click "**Confirm to submit**" to finish the process. Once the eForm is submitted, it will become non-editable.

請再次檢視預覽頁面上所輸入的資料是否正確,並按「**確認提交**」鍵完成程序。表格提交後,將 不能再作修訂。

|           |                   |                       |                 |                      |                |         |                        | PRE                  | VIEW                         |                                     |                                |                                |                                |              |                      |                                               |
|-----------|-------------------|-----------------------|-----------------|----------------------|----------------|---------|------------------------|----------------------|------------------------------|-------------------------------------|--------------------------------|--------------------------------|--------------------------------|--------------|----------------------|-----------------------------------------------|
| LPR       | Attainmen         | t of Engli            | sh Teache       | rs in the 20         | 24/25 S        | choo    | l Year                 |                      |                              |                                     |                                |                                |                                |              |                      | *Mandato                                      |
| Ref. Nu   | mber:             | 9999                  |                 |                      |                |         |                        |                      |                              |                                     | Last                           | Submission on:                 |                                |              |                      | manadate                                      |
| School    | Number:           | 123456                |                 |                      |                |         |                        |                      |                              |                                     | Enqu                           | iry Hotlines:                  | 2892-5783                      | / 2892-549   | 3                    |                                               |
| Name o    | of School:        | TESTING               | SCHOOL          |                      |                |         |                        |                      |                              |                                     |                                |                                |                                |              |                      |                                               |
| School    | Level:            | Primary               |                 |                      |                |         |                        |                      |                              |                                     |                                |                                |                                |              |                      |                                               |
| School    | Session:          | WD<br>AIDED           |                 |                      |                |         |                        |                      |                              |                                     |                                |                                |                                |              |                      |                                               |
| Tel. No.  | *:                | 28920000              |                 |                      |                | Contact | Person*:               | Ms Chan              |                              |                                     | Post*                          |                                | EO                             |              |                      |                                               |
| Remark    | (if any):         |                       |                 |                      |                |         |                        |                      |                              |                                     |                                |                                |                                |              |                      |                                               |
|           |                   |                       |                 |                      |                |         |                        |                      |                              |                                     |                                |                                |                                |              |                      |                                               |
| Part (I)  | English teache    | (s) <u>holding a</u>  | regular post    | (including serving a | and new / ne   | wly dep | loyed teachers;        | excluding teacher(   | s) employed under            | the NET Scheme)                     |                                |                                |                                |              |                      |                                               |
|           |                   |                       |                 |                      |                |         |                        |                      |                              |                                     | (E)<br>L PR Attainment*        |                                |                                |              |                      | (E)<br>Employment Ter                         |
|           |                   | A)                    | (8)             |                      | (0)            |         | (D)                    |                      | Fully attained               |                                     |                                |                                | Not yet                        |              |                      |                                               |
|           | Name in Eng       | lish (Surname<br>st)* | Name in Chin    | ese ID Docu          | ment Type*     |         | ID Document<br>Number* |                      | . any anamou                 |                                     | Attained in 4<br>core language | Attained in 4<br>core language | attained but<br>holding        | Not          | yet                  | Regular post w                                |
|           |                   |                       |                 |                      |                |         |                        | through<br>exemption | through LPA<br>and CLA       | through IELTS<br>and CLA            | skills only in<br>LPA          | skills only in<br>IELTS        | qualifications<br>required for | attai        | ned                  | Defined Contract F                            |
| 1         | ST TEACHE         | RA                    | 周貞秋             | HKIC                 |                | S7      | 77****                 |                      |                              | 1                                   |                                |                                | exemption                      |              |                      | Yes                                           |
| 2         | ST TEACHE         | RB                    | 鄧賞誠             | HKIC                 |                | K6      | 06****                 | 1                    |                              |                                     |                                |                                |                                |              |                      | Yes                                           |
| 3         | ST TEACHE         | RC                    | 洪佳儀             | HKIC                 |                | YO      | 25****                 | 1                    |                              |                                     |                                |                                |                                |              |                      | No                                            |
| 4         | ST TEACHE         | RD                    | 溫萬奇             | HKIC                 |                | Z5      | 01****                 | 1                    |                              |                                     |                                |                                |                                |              |                      | Yes                                           |
| 5         | ST TEACHE         | RE                    | 陳宏貞             | HKIC                 |                | wo      | 88****                 | ~                    |                              |                                     |                                |                                |                                |              |                      | No                                            |
| 6         | ST TEACHE         | R F                   | 林水福             | HKIC                 |                | AO      | 35****                 | √                    |                              |                                     |                                |                                |                                |              |                      | No                                            |
| 7         | ST TEACHE         | R G                   | 柳俊頴             | HKIC                 |                | B9      | 98****                 | 1                    |                              |                                     |                                |                                |                                |              |                      | No                                            |
| 8         | ST TEACHE         | RН                    | 鄭詩涵             | HKIC                 |                | C1      | 54****                 | √                    |                              |                                     |                                |                                |                                |              |                      | No                                            |
| 9         | ST TEACHE         | R I                   | 陳中山             | HKIC                 |                | D3      | 65****                 | 1                    |                              |                                     |                                |                                |                                |              |                      | No                                            |
| 10        | ST TEACHE         | я J                   | 陳麗貞             | HKIC                 |                | E9      | 25****                 | ~                    |                              |                                     |                                |                                |                                |              |                      | No                                            |
| 11        | ST TEACHE         | RK                    | 馮筱婷             | HKIC                 |                | F7      | 10****                 | 1                    |                              |                                     |                                |                                |                                |              |                      | No                                            |
| 12        | ST TEACHE         | RL                    | 劉嘉宗             | HKIC                 |                | G8      | 34****                 | 1                    |                              |                                     |                                |                                |                                |              |                      | No                                            |
| 13        | ST TEACHE         | RM                    | 鄭玉婷             | HKIC                 |                | H4      | 33****                 | 1                    |                              |                                     |                                |                                |                                |              |                      | No                                            |
| 14        | ST TEACHE         | RN                    | 観幸樂             | HKIC                 |                | L97     | 78****                 | 1                    |                              |                                     |                                |                                |                                |              |                      | No                                            |
| 15        | ST TEACHE         | 20                    | 柯老師             | HKIC                 |                | P2      | 08****                 |                      |                              | √                                   |                                |                                |                                |              |                      | No                                            |
| 16        | ST TEACHE         | RP                    |                 | HKIC                 |                | X1      | 11****                 |                      |                              |                                     |                                | √                              |                                |              |                      | No                                            |
| Part (la  | ) Supplementar    | y informatior         | n of English re | gular teachers       | who attain     | ned IEL | TS results re          | quired for meet      | ting the LPR                 |                                     |                                |                                |                                |              |                      |                                               |
|           |                   |                       |                 |                      |                |         |                        |                      | IELTS Tes                    | t Results*                          |                                |                                |                                |              |                      | Conv. of Test Based                           |
| Na        | ime in English    | ID Docu               | ment Type       | ID Document N        | lumber         | (Requir | ement: Attaining       | an overall band s    | same Test F                  | e in the IELLS with<br>report Form) | no individual band             | scores delow 7.0 in            | Attair                         | nment Date   |                      | submitted to EDB                              |
|           |                   |                       |                 |                      |                | Overal  | band score*            | Listening*           | Rea                          | Jing*                               | Writing*                       | Speaking*                      |                                |              |                      | 200 030)                                      |
| ST TEA    | CHER A            | HKIC                  |                 | S777****             |                |         | 8.0                    | 8.0                  | 8                            | 0                                   | 7.5                            | 7.5                            | 06                             | /05/2024     |                      |                                               |
| STIE      | ICHER D           | HKIC                  |                 | P208****             |                |         | 0.U<br>8.5             | 7.5                  | 8                            | 0                                   | 1.5                            | 8.0                            | 02                             | /01/2024     |                      |                                               |
| ST IEA    |                   |                       |                 |                      |                |         | 0.0                    | 0.0                  | 0                            | •                                   | 0.0                            | 0.0                            | 02                             | 10/12024     |                      |                                               |
| Part (II) | English teache    | r(s) <u>NOT hol</u>   | aing a regular  | post / English 1     | teacher(s)     | emplo   | yed under th           | e NET Scheme         |                              |                                     |                                |                                |                                |              |                      |                                               |
|           |                   |                       |                 |                      |                |         | LPR At                 | (E)<br>tainment*     |                              |                                     | (F)<br>Employment Te           | rms*                           |                                |              |                      | (G)                                           |
|           | (A)<br>Name in Fr | alish                 | (B)<br>Name in  | (C)<br>ID Document   | (D)<br>ID Docu | ment    | S ACA                  |                      | Teacher                      | Teacher                             | Tomporan                       |                                | Others                         | Please       |                      | Remarks (if any)                              |
|           | (Surname 1        | irst)*                | Chinese         | Type*                | Numb           | er*     | Fully<br>attained      | Not yet<br>attained  | employed by special grants / | employed under                      | teacher                        | Supply teac                    | her specif<br>details in       | y the column | e.g. teac<br>teachir | .ning assistant perfo<br>.ng duties independe |
|           |                   |                       |                 |                      |                |         |                        |                      | a sha sh for da              | the NET Schem                       | e   (monthly-pair              | a) (arany pure                 | ,                              | ~            |                      |                                               |

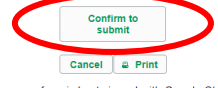

This survey form is best viewed with Google Chrome. Copyright 2024. Education Bureau. All rights reserved. 9. A "Gentle reminder of further submission" message will be popped up to remind your school to submit the copies of the Test Report Forms / Certificates of the designated tests of the teachers listed under Part (Ia), if applicable, to the Language Teacher Qualifications Team for verification. Click "OK" to acknowledge the message.

系統會顯示「**提交文件提示**」的彈出視窗,提醒貴校向語文教師資歷小組提交第(Ia)部分所載 教師之指定測試的成績單/證書副本(如適用),以供查核之用。按「確定」鍵收悉有關訊息。

The screenshot for the eForm for the LPR attainment of English teachers is as follows: 英文科教師達到語文能力要求情況電子表格的螢幕截圖如下:

| Gentle re                                                                                                    | eminder of further subm                                               | ission                                         |                                                                                                    |  |  |  |  |  |  |  |  |
|----------------------------------------------------------------------------------------------------|-----------------------------------------------------------------------|------------------------------------------------|----------------------------------------------------------------------------------------------------|--|--|--|--|--|--|--|--|
| According                                                                                                    | to the survey data provided ir                                        | n Part (Ia) by school:                         | · · · · · · · · · · · · · · · · · · ·                                                                           |  |  |  |  |  |  |  |  |
| Please be reminded to submit the copies* of the IELTS Test Report Form(s) of the following teachers for verification by the Language Teacher Qualifications (LTQ) Team by <u>30 September</u> of the current school year. |                                                                       |                                                |                                                                                                    |  |  |  |  |  |  |  |  |
| 1                                                                                                    | ST TEACHER A                                                          | S777****                                       |                                                                                                    |  |  |  |  |  |  |  |  |
| 15                                                                                                    | ST TEACHER O                                                          | P208****                                       |                                                                                                    |  |  |  |  |  |  |  |  |
| 16                                                                                                    | ST TEACHER P                                                          | X111****                                       |                                                                                                    |  |  |  |  |  |  |  |  |
| *Each copj<br>Room 110<br>OK                                                                                                    | y of the required documents s<br>7, Wu Chung House, 213 Que<br>Cancel | should contain the sch<br>een's Road East, Wan | ool name / school chop and be submitted to the LTQ Team's office at the following address:<br>Inchai, Hong Kong |  |  |  |  |  |  |  |  |

The screenshot for the eForm for the LPR attainment of Putonghua teachers is as follows: 普通話科教師達到語文能力要求情況電子表格的螢幕截圖如下:

|        | 提交文件                   | 提示                        |                        |                                 |     |  |  |  |  |  |  |  |  |
|--------|------------------------|---------------------------|------------------------|---------------------------------|-----|--|--|--|--|--|--|--|--|
|        | 根據學校於本調查第(la)部分所提供的資料: |                           |                        |                                 |     |  |  |  |  |  |  |  |  |
| A land | 請學校於ス                  | \$學年 <u>9月30日</u> 或之前,向語3 | 文教師資歷小組提交下             | 列教師的「國家語委普通話水平測試」證書的副本*,以供查核之用。 | н   |  |  |  |  |  |  |  |  |
|        | 1                      | ST TEACHER A              | L524****               |                                 |     |  |  |  |  |  |  |  |  |
|        | 8                      | ST TEACHER I              | A100****               |                                 |     |  |  |  |  |  |  |  |  |
|        | 12                     | TESTING A                 | X111****               |                                 |     |  |  |  |  |  |  |  |  |
|        | 13                     | TESTING B                 | H862****               |                                 |     |  |  |  |  |  |  |  |  |
|        | *每份文件                  | 副本須載有學校名稱/芸卜#             | <i>。<br/>动,並交至語文教師</i> | ~<br>皆磨小绢蝣事處。收件抛址如下:            | н   |  |  |  |  |  |  |  |  |
| 4.4    | 香港灣仔皇                  | 皇后大道東213號胡忠大廈114          | <i>博1107室</i>          |                                 | Ц   |  |  |  |  |  |  |  |  |
| C      | 確定                     | 取消 🔒 列印                   |                        |                                 | · . |  |  |  |  |  |  |  |  |

10. The submission is successful when the message "SUBMISSION COMPLETED" is shown. 電子表格若成功提交,上方會顯示「完成」訊息。

|                                               |                                                 |                                                                                                    |                                                                                       |                                                                                                    |                                                                                               |                          |                    | SUE                        | SMISSION CO       | MPLETED                                  | >                             |                           |                                    |                                |                                             |                                |                                                                                 |
|-----------------------------------------------|-------------------------------------------------|----------------------------------------------------------------------------------------------------|---------------------------------------------------------------------------------------|----------------------------------------------------------------------------------------------------|-----------------------------------------------------------------------------------------------|--------------------------|--------------------|----------------------------|-------------------|------------------------------------------|-------------------------------|---------------------------|------------------------------------|--------------------------------|---------------------------------------------|--------------------------------|---------------------------------------------------------------------------------|
| - LP                                          | R At                                            | tainment                                                                                                    | of Er                                                                                 | nglish Teacher                                                                                                    | rs in the 2024/25                                                                             | School                   | Year               |                            |                   |                                          | -                             |                           |                                    |                                |                                             |                                | *Mai                                                                            |
| Ref.                                          | Numb                                            | er: 99                                                                                                    | 99                                                                                    |                                                                                                    |                                                                                               |                          |                    |                            |                   | Last Subr                                | nission on:                   |                           |                                    |                                |                                             |                                |                                                                                 |
| Scho                                          | ool Nu                                          | nber: 123                                                                                                    | 3456<br>CTINIC                                                                        |                                                                                                    |                                                                                               |                          |                    |                            |                   | Enquiry H                                | otlines: 289                  | 2-5783 / 2892             | 5493                               |                                |                                             |                                |                                                                                 |
| Nam                                           | ne of S                                         | chool: IE                                                                                                    | TESTING SCHOOL                                                                        |                                                                                                    |                                                                                               |                          |                    |                            |                   |                                          |                               |                           |                                    |                                | © Prin                                      | t preview                      |                                                                                 |
| Scho                                          | ool Ses                                         | ision: WD                                                                                                    | )                                                                                     |                                                                                                    |                                                                                               |                          |                    |                            |                   |                                          |                               |                           |                                    |                                |                                             |                                |                                                                                 |
| Fina                                          | nce Ty                                          | pe: AID                                                                                                    | ED                                                                                    |                                                                                                    |                                                                                               |                          |                    |                            |                   |                                          |                               |                           |                                    |                                |                                             |                                |                                                                                 |
| Tel. I<br>Rem                                 | No.*:                                           | 28                                                                                                    | 925763                                                                                |                                                                                                    | Contact Per                                                                                   | son*: Ms                 | Char               | 1                          |                   | Post*:                                   | EO                            |                           |                                    |                                |                                             |                                |                                                                                 |
|                                               | ianto (i                                        | any).                                                                                                    |                                                                                       |                                                                                                    |                                                                                               |                          |                    |                            |                   |                                          |                               |                           |                                    |                                |                                             |                                |                                                                                 |
| The f<br>Ple<br>Re<br>An<br>Ad<br>Fol<br>Part | tease ver<br>move thend the<br>d a ne<br>r HKIC | ing instructi<br>erify the information<br>the record(s) if 1<br>ie information ir<br>w record for eav<br>number, pleasv<br>alish teacher | ons will<br>ation prov<br>they are<br>n column<br>ch Englis<br>e omit th<br>r(s) hole | I be applicable to b<br>vided.<br>no longer English teach<br>s (A) to (F) when neces<br>th teacher not on the lis<br>e bracket. For example<br>ding a regular post | both Parts (I) and (II)<br>her(s) in your school.<br>ssary.<br>st.<br>e, HKIC Number A123456( | 7) should be ir          | nput as A123-      | 4567.                      | na teacher(s) em  | ployed under the 1                       | NET Scheme)                   |                           |                                    |                                |                                             |                                |                                                                                 |
|                                               | (.,                                             |                                                                                                    | (e) <u>non</u>                                                                        | ang a rogalar poor                                                                                                    | (including serving and ne                                                                     | in menny depi            |                    | o, exciden                 | ig teacher(b) em  | poyed ander the r                        | (LT outerno)                  | (E)                       |                                    |                                |                                             |                                | (E)                                                                             |
|                                               |                                                 | (A)<br>Name in E                                                                                                    | nglish                                                                                | (B)<br>Name in Chiner                                                                                                    | (C)                                                                                           | nt Type*                 | (D)<br>ID Document | )<br>iment                 |                   | Fully attained                           |                               | LPR Attainme              | ant*                               | ned in 4                       | Not yet<br>attained but                     |                                | Employmen<br>Regular p                                                          |
|                                               |                                                 | (Surname                                                                                                    | first)*                                                                               |                                                                                                    |                                                                                               |                          | Numb               | ier*                       | through exemption | through LPA<br>and CLA                   | through IELTS<br>and CLA      | skills only I             | <u>ge</u> core i<br>n skills<br>IE | anguage<br>s only in o<br>ELTS | qualifications<br>required for<br>exemption | attained                       | Defined C<br>Perio                                                              |
|                                               | 1                                               | ST TEACHE                                                                                                    | RA                                                                                    | 周貞秋                                                                                                    | нкіс                                                                                          |                          | S777****           |                            |                   |                                          | ۲                             |                           |                                    |                                |                                             |                                | • Yes                                                                           |
|                                               | 2                                               | ST TEACHE                                                                                                    | ACHER B 鄧寬誠<br>ACHER C 洪佳儀<br>ACHER D 溫薇奇                                             |                                                                                                    | HKIC                                                                                          | нкіс                     |                    |                            | ۲                 |                                          |                               |                           |                                    |                                | 0<br>0                                      | •                              | • Yes                                                                           |
|                                               | 3                                               | ST TEACHE                                                                                                    |                                                                                       |                                                                                                    | нкіс нкіс                                                                                     |                          | Y025****           |                            | ۲                 |                                          | 0                             | 0                         |                                    |                                |                                             |                                | Yes (                                                                           |
|                                               | 4                                               | ST TEACHE                                                                                                    |                                                                                       |                                                                                                    |                                                                                               |                          | Z501****           |                            | ۲                 |                                          |                               |                           |                                    |                                |                                             |                                | • Yes                                                                           |
|                                               | 5                                               | ST TEACHE                                                                                                    | RE                                                                                    | 陳宏貞                                                                                                    | нкіс                                                                                          |                          | W088****           |                            | ۲                 |                                          |                               |                           |                                    |                                |                                             |                                | Yes (                                                                           |
|                                               | 6                                               | ST TEACHE                                                                                                    | R F                                                                                   | 林水福                                                                                                    | HKIC                                                                                          |                          | A035****           |                            | ۲                 |                                          |                               |                           |                                    |                                |                                             |                                | Ves (                                                                           |
|                                               | 7                                               | ST TEACHE                                                                                                    | R G                                                                                   | 柳俊頴                                                                                                    | нкіс                                                                                          |                          | B998****           |                            | ۲                 |                                          |                               |                           |                                    |                                |                                             |                                | Yes (                                                                           |
|                                               | 8                                               | ST TEACHE                                                                                                    | RH                                                                                    | 鄭詩涵                                                                                                    | HKIC                                                                                          |                          | C154****           |                            | ۲                 |                                          |                               |                           |                                    |                                |                                             |                                | Yes (                                                                           |
|                                               | 9                                               | ST TEACHE                                                                                                    | RI                                                                                    | 陳中山                                                                                                    | нкіс                                                                                          |                          | D365****           |                            | ۲                 |                                          | •                             |                           |                                    | •                              |                                             |                                | Ves (                                                                           |
|                                               | 10                                              | ST TEACHE                                                                                                    | ER J                                                                                  | 陳麗貞                                                                                                    | HKIC                                                                                          |                          | E925****           |                            | ۲                 |                                          |                               |                           |                                    | •                              |                                             |                                | Yes (                                                                           |
|                                               | 11                                              | ST TEACHE                                                                                                    | RK                                                                                    | 馮筱婷                                                                                                    | нкіс                                                                                          |                          | F710****           |                            | ۲                 |                                          |                               |                           |                                    | •                              |                                             |                                | Ves (                                                                           |
|                                               | 12                                              | ST TEACHE                                                                                                    | ER L                                                                                  | 鄭嘉寧                                                                                                    | HKIC                                                                                          |                          | G834****           |                            | ۲                 |                                          |                               |                           |                                    |                                |                                             |                                | Yes (                                                                           |
|                                               | 13                                              | ST TEACHE                                                                                                    | RM                                                                                    | 較玉婷                                                                                                    | нкіс                                                                                          |                          | H433****           |                            | ۲                 |                                          |                               |                           |                                    | •                              |                                             |                                | Yes (                                                                           |
|                                               | 14                                              | ST TEACHE                                                                                                    | CHER N 關奉樂                                                                            |                                                                                                    | HKIC                                                                                          |                          | L978****           |                            | ۲                 |                                          |                               |                           |                                    |                                |                                             | 0                              | Ves (                                                                           |
|                                               | 15                                              | ST TEACHE                                                                                                    | RO                                                                                    | 柯老師                                                                                                    | HKIC                                                                                          |                          | P208****           |                            |                   |                                          | ۲                             |                           |                                    |                                |                                             |                                | Yes (                                                                           |
|                                               | 16                                              | ST TEACHE                                                                                                    | ER P                                                                                  |                                                                                                    | НКІС                                                                                          |                          | X111****           |                            |                   |                                          | 0                             |                           |                                    | •                              |                                             | 0                              | Yes (                                                                           |
| Part                                          | (la) S                                          | upplementar                                                                                                    | y inforr                                                                              | nation of English r                                                                                                    | egular teachers who                                                                           | attained IEL             | TS results         | required                   | for meeting t     | IELTS Test Res<br>of 7.5 or above in th  | sults*<br>he IELTS with no in | idividual band            | scores beio                        | ow 7.0 in the                  |                                             |                                | Copy of Test Re                                                                 |
|                                               | rediffe                                         | in English                                                                                                    |                                                                                       | 5 Socument Type                                                                                                    | Document Number                                                                               | Overall                  | band score*        |                            | Listening*        | same Test Repor<br>Reading*              | t Form)<br>W                  | riting*                   | Sne                                | eaking*                        | Attainm                                     | ont Date"                      | EDB us                                                                          |
| STI                                           | FEACH                                           | ERA                                                                                                    | нкіс                                                                                  | >                                                                                                    | \$777****                                                                                     |                          | 8.0                |                            | 8.0               | 8.0                                      |                               | 7.5                       | Spe                                | 7.5                            | 06/0                                        | 5/2024                         |                                                                                 |
| STI                                           | TEACH                                           | ER O                                                                                                    | HKIC                                                                                  | >                                                                                                    | P208****                                                                                      |                          | 8.0                |                            | 7.5               | 8.0                                      |                               | 7.5                       |                                    | 8.0                            | 02/0                                        | 1/2024                         |                                                                                 |
| Part                                          | (II) Er                                         | alish teache                                                                                                    | r(s) NO                                                                               | T holding a regula                                                                                                    | r post / English teach                                                                        | er(s) emplo              | ved under          | the NET                    | Scheme            | 0.0                                      |                               | 0.0                       |                                    | 0.0                            | 02/0                                        | 112024                         |                                                                                 |
| . arc                                         | (a) El                                          | enon toache                                                                                                    | . (9) 110                                                                             |                                                                                                    | - poor / English tedCh                                                                        | (s) <u>snipi</u> 0       | , sa anadi         |                            | (E)               |                                          |                               |                           | (F)                                |                                |                                             |                                |                                                                                 |
| Nar<br>(Su                                    |                                                 | (A)<br>Name in En<br>(Surname f                                                                                                    | iglish<br>īrst)*                                                                      | (B)<br>Name in Chinese                                                                                                    | (C)<br>ID Document Type*                                                                      | (D)<br>ID Docur<br>Numbe | ment<br>er*        | LPR A<br>Fully<br>attained | Not yet           | Teacher<br>employed by<br>special grants | Teacher                       | Employn<br>der Tem<br>tea | porary<br>porary                   | Supply tead                    | ther spec                                   | (Please<br>cify the<br>alls in | (G)<br>Remarks (if an<br>e.g. teaching ass<br>performing teachin<br>independent |
|                                               | 1                                               | NEW TEACH                                                                                                    | IFR R                                                                                 | 新増乙                                                                                                    | нкіс                                                                                          | Y012****                 |                    |                            |                   | school funds                             | Scheme                        | (mont                     | hly-paid)                          | (sany-pair                     | colur                                       | nn (G))                        | muependent                                                                      |
|                                               |                                                 | CALIFY LEACE                                                                                                    | ILIND                                                                                 | 11 H L                                                                                                    |                                                                                               | 1012                     |                    | 9                          |                   | •                                        |                               |                           | -                                  |                                |                                             |                                |                                                                                 |

11. Repeat steps (4) to (10) to submit the eForm of the other subject (English Language / Putonghua). 請重複步驟(4)至(10),以提交另一科目(英文科/普通話科)的電子表格。

### C. Enquiries 查詢

12. For enquiries on the CLO, please contact CLO Helpdesk at 3464 0592 or email to <u>clo@edb.gov.hk</u>. For enquiries on the completion of eForm, please contact the Language Teacher Qualifications Team at 2892 5783.

有關「統一登入系統」的查詢,可致電 3464 0592 或電郵至 <u>clo@edb.gov.hk</u>與「統一登入系統」 求助台聯絡。有關填寫電子表格的查詢,可致電 2892 5783 與語文教師資歷小組聯絡。

### End

完